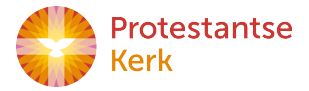

# Handleiding ANBI-publicatie vanuit FRIS

Om te voldoen aan de ANBI-regelgeving moeten alle gemeenten en diaconieën jaarlijks voor 1 juli een financieel verslag publiceren op hun website. Voor deze verslaglegging is een standaardformaat vastgesteld.

FRIS biedt de mogelijkheid om het financiële verslag in het vastgestelde ANBI-formaat te publiceren op de ANBI-pagina's van gemeenten en diaconieën. Hierbij worden de benodigde gegevens direct uit FRIS gehaald. Gegevens zijn in FRIS beschikbaar voor de ANBI-publicatie zodra een jaarrekening ingediend is. Als een gemeente opteert voor het gebruik van deze mogelijkheid betekent op tijd (voor 15 juni van het jaar volgend op het boekjaar) indienen van de jaarrekening in FRIS, dat er verder niet meer omgekeken hoeft te worden naar de tijdige en juiste publicatie van het financiële gedeelte van het ANBI-verslag op de website.

Om de publicatie vanuit FRIS van het financiële gedeelte van het ANBI-verslag mogelijk te maken is er een speciaal tool ontwikkeld. Deze tool wordt geactiveerd vanaf de websites van de gemeenten en de diaconieën. Om deze tool in werking te stellen zijn enige aanpassingen op de websites noodzakelijk. Deze handleiding behandelt stap voor stap welke aanpassingen gemaakt moeten worden. In de praktijk zullen de aanpassingen uitgevoerd worden door de webbeheerders of de serviceproviders, die de website van de gemeente ondersteunen.

## Adres van de ANBI-pagina van uw college

Voor de ANBI-tool is de 'deep link' naar de ANBI-pagina van de gemeente of de diaconie nodig. De 'deep link' is het webadres (url) dat direct naar de pagina verwijst, waar de ANBI-gegevens van de gemeente of de diaconie staan. Het is dus niet het webadres van de thuispagina van de gemeente.

De url van de specifieke ANBI-pagina moet opgegeven zijn in LRP. Dat moet altijd, ook als de ANBI-tool van FRIS niet gebruikt wordt, omdat LRP deze gegevens door moet geven aan het ANBI-register van de Belastingdienst.

Voor uw college staat het volgende webadres in LRP: www.pgeben-haezer.nl/kerkrentmeester

Wilt u controleren of dit adres naar de juiste pagina verwijst. Als dat niet het geval is moet de juiste pagina opgegeven worden in LRP. Na een wijziging in LRP duurt het enige tijd voor het nieuwe webadres bekend is in FRIS. Daarna kan het proces om de ANBI-tool in FRIS te activeren opnieuw gestart worden.

## Identificatienummer

Voor het gebruik van de ANBI-tool op uw website is een identificatienummer nodig. Het identificatienummer is uniek en zorgt voor een juiste koppeling tussen de ANBI-pagina van de gemeente of de diaconie en de gegevens in FRIS.

Uw identificatienummer voor de ANBI-tool is: 1fa334c3-0343-43d2-a0f9-5d0e84bb9012

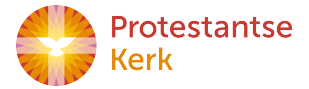

### Wijzigen van uw website

Om uw website geschikt te maken voor het gebruik van de ANBI-tool van FRIS moet een aantal stappen doorlopen worden:

### Stap 1

Plaats de onderstaande code in de <body> van de code van de webpagina, waarnaar de in LRP opgegeven deep link verwijst.

```
<script type="text/javascript" src="https://fris.pkn.nl/anbi/iframe-loader.js"></script>
<a href="https://fris.pkn.nl/anbi-iframe?identifier=1fa334c3-0343-43d2-a0f9-5d0e84bb9012"
class="fris-anbi-wrapper">ANBI rapport</a>
```

## Stap 2

Om de opmaak voor uw webpagina te optimaliseren kan er een aantal opties worden meegegeven aan de link voor het ANBI-rapport. Dit zijn extra mogelijkheden, die niet noodzakelijk zijn voor de werking van de ANBI-publicatietool.

#### data-font=""

Het lettertype kan aangepast worden naar verschillende standaard lettertypes. De volgende waarden worden ondersteund:

- · "arial" voor lettertypefamilie "Arial, Helvetica, sans-serif"
- · "lucida" voor lettertypefamilie "Lucida Sans Unicode", "Lucida Grande", sans-serif
- "tahoma" voor lettertypefamilie Tahoma, Geneva, sans-serif
- "trebuchet" voor lettertypefamilie "Trebuchet MS", Helvetica, sans-serif
- · "verdana" voor lettertypefamilie Verdana, Geneva, sans-serif

Zonder deze optie heeft het ANBI rapport lettertype Muli.

Voorbeeld: ANBI rapport weergeven in lettertype Arial.

```
<a href="https://fris.pkn.nl/anbi-iframe?identifier=1fa334c3-0343-43d2-a0f9-5d0e84bb9012" class="fris-anbi-wrapper" data-font="arial" >ANBI rapport</a>
```

#### data-height=""

De hoogte van het ANBI-rapport is standaard 465 pixels. De hoogte kan worden aangepast door de gewenste hoogte in "px" mee te geven aan de link voor het ANBI-rapport. Let op: aanpassingen hierin kunnen leiden tot onvolledige weergave.

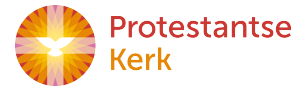

Voorbeeld: ANBI rapport weergeven met een hoogte van 500px.

```
<a href="https://fris.pkn.nl/anbi-iframe?identifier=1fa334c3-0343-43d2-a0f9-5d0e84bb9012" class="fris-anbi-wrapper" data-height="500px" >ANBI rapport</a>
```

#### data-width=""

De breedte van het ANBI-rapport is standaard 100%. De breedte kan worden aangepast door de gewenste breedte in "%" of "px" mee te geven aan de link voor het ANBI-rapport. De minimale breedte van het ANBI-rapport is 669 pixels. Indien het scherm kleiner is wordt een horizontale scrollbar getoond. Let op: aanpassingen hierin kunnen leiden tot onvolledige weergave.

Voorbeeld: ANBI rapport weergeven met een breedte van 75%.

```
<a href="https://fris.pkn.nl/anbi-iframe?identifier=1fa334c3-0343-43d2-a0f9-5d0e84bb9012" class="fris-anbi-wrapper" data-width="75%" >ANBI rapport</a>
```

#### Voorbeeld code

Hieronder staat een voorbeeld van de op te nemen code. In de praktijk kan de code, afhankelijk van de manier waarop uw website ingericht is en de gemaakte keuzes met betrekking tot lettertypes en formaat, afwijken.

#### Testen

Als de gewijzigde pagina geactiveerd is op uw website kan getest worden of de benodigde financiële gegevens uit FRIS correct op de ANBI-pagina van uw college gepubliceerd worden.

Als dat niet zo is dient gecontroleerd te worden of bovenstaande stappen goed uitgevoerd zijn.

Verder kan bij uw webbeheerder of serviceprovider nagegaan worden of er specifieke keuzes gemaakt zijn bij de implementatie van uw website, waardoor de hierboven beschreven wijzigingen niet zouden werken.

#### Ondersteuning

Als er hulp nodig is bij de implementatie of bij het oplossen van problemen kan contact opgenomen worden met de FRIS-Servicedesk: 030 - 880 1777 (keuze 3) of fris-help@pkn.nl.